Access the EHF portal at <u>https://ehf.fluxx.io</u>

## Welcome to the Episcopal Health Foundation's (EHF) Grantee Portal

| Step 1: If you do not yet<br>have an account to login to<br>the EHF portal, click<br>Create an account now<br>to begin the process                                                                                                    |                                                                     | Welcome to the Episcopal                                                                                                    | ISCOPAL HEALTH<br>DUNDATION<br>Health Foundation's Portal                                                                                                    |                                                                                                 |
|----------------------------------------------------------------------------------------------------|---------------------------------------------------------------------|----------------------------------------------------------------------------------------------------|----------------------------------------------------------------------------------------------------|-------------------------------------------------------------------------------------------------|
| to begin the process.                                                                                                    | Login Now:                                                          |                                                                                                    | New to the Portal?                                                                                                    |                                                                                                 |
|                                                                                                    | Username<br>Sign in<br>Reset or creat                               | (C)<br>(C)<br>M (DESONOCI                                                                                                    | Create Your Organizational Profile<br>The first step is for you to introduce yoursel<br>us about your organization. Please click on<br>"Create an account New Dutton televic bo<br>will not be able to edd your profile after sub<br>so please ensure you have entered accounts<br>information (including email address) when<br>completing the registration form. | and toll<br>he at You<br>ussion,<br>?                                                           |
| Welcome to the Episcopal Health Fou                                                                                                    | ndation's Portal                                                    |                                                                                                    | You will then receive an email notification for<br>Foundation with login information, which will<br>access to the Portal.                                                                                                    | im the<br>give you                                                                              |
| Reference Ebisconal Diocese of Texas 57-county service area to a<br>Reference EHF's Grant Guidance.                                                                                                    | nswer question 2.                                                   | Stevensor States States | UXX<br>Accessibility                                                                                                    |                                                                                                 |
| Eligibility Quiz                                                                                                    | ua receivad an                                                      |                                                                                                    |                                                                                                    |                                                                                                 |
| Internal Revenue Service Determination Letter indicating that it is a<br>described in Section 50(k3) or 170(k3) and in the paralel founda<br>meaning of Section 50(k3) of the U.S. Internal Revenue Service Co<br>organization a governmental agency with an EN? | organization<br>on within the<br>le? Or is your<br>7-county service | <b>Step 2:</b><br>determir<br><i>Note: The</i><br><i>informatic</i>                                                                                                    | <b>Eligibility</b> – answer<br>the if you are eligible<br>of green box contain<br>fon that will help answer                                                                                                    | ver two questions to<br>ble to move forward.<br>s links to reference<br>swer the two questions. |
| Cancel Submit                                                                                                    |                                                                     |                                                                                                    | Step 3: Clic                                                                                                    | k Submit.                                                                                       |
| Organization information<br>Guide Star Prodits Lookup<br>Organization Name<br>Address 1<br>Address 2<br>Org                                                                                                    |                                                                     |                                                                                                    | If your organ<br>new window<br>your organiz<br>When you ha                                                                                                    | nization is eligible, a<br>will open to provide<br>ational profile.<br>ave completed all your   |
| Country<br>United States<br>States                                                                                                    | v<br>v                                                              |                                                                                                    | answers, clio                                                                                                    | k Submit Request.                                                                               |
| Organization Email<br>Organization Email<br>Organization Phone                                                                                                    | 8                                                                   |                                                                                                    | Step 4: The the informat the Foundation                                                                                                    | <b>confirmation</b> shows<br>ion has been sent to<br>on.                                        |
| Organization Par<br>Tax 10<br>Organization Website                                                                                                    |                                                                     |                                                                                                    | Once you re<br>the Foundati<br>Step 4 on th                                                                                                    | ceive an email from<br>on, continue with<br>e next page.                                        |
| About the Organization<br>Year your organization was<br>Direfy describe your organization                                                                                                    | aablabed<br>n including mission                                     |                                                                                                    | Thank you for submitting your<br>email from us within two busir<br>Return to lo <u>gin screen</u>                                                                                                    | egistration. You will receive an<br>less days.                                                  |
|                                                                                                    |                                                                     | 4                                                                                                    |                                                                                                    |                                                                                                 |

We process requests every day, but it may take (1) business day to receive your login credentials and may take longer during peak periods. If you do not see an email within two days, please check your junk email folder.

episcopal health FOUNDATION Access the EHF portal at <u>https://ehf.fluxx.io</u>

## Welcome to the Episcopal Health Foundation's (EHF) Grantee Portal

EPISCOPAL HEALTH

FOUNDATION

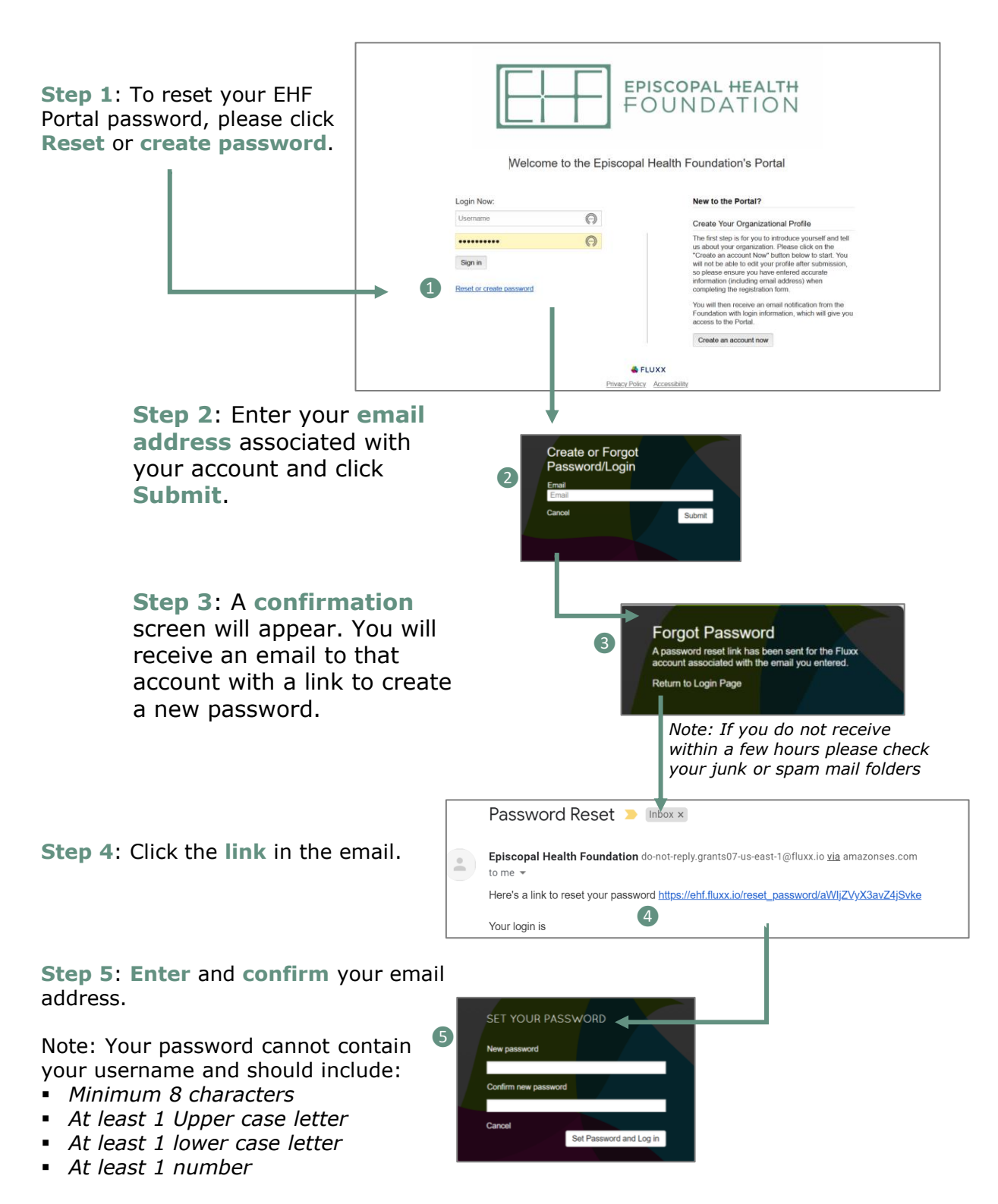

For technical assistance with your application, please email us at: <u>applicationassistance@episcopalhealth.org</u>